## НАСТРОЙКА ПОИСКА НОРМАТИВОВ ЭЛЕКТРОЭНЕРГИИ В ЗАВИСИМОСТИ ОТ ТИПА ПЛИТЫ, КОЛИЧЕСТВА КОМНАТ И КОЛИЧЕСТВА ОБЪЕКТОВ РАСЧЕТА

Необходимо настроить автоматический поиск нормативов электроэнергии в зависимости от типа плиты, количества комнат и количества проживающих.

Есть нормативы, например,

## Нормативы потребления электроэнергии населением и на общедомовые нужды

## (кВт.ч/чел. в месяц)

| Кол-во комнат  | 1    |         | 2     |         | 3     |         | 4 и более |         |
|----------------|------|---------|-------|---------|-------|---------|-----------|---------|
| Кол-во человек | газ  | эл. пл. | газ   | эл. пл. | газ   | эл. пл. | газ       | эл. пл. |
| 1              | 92,0 | 142     | 118,7 | 167,6   | 134,3 | 183,2   | 145,4     | 194,5   |
| 2              | 57,0 | 88,0    | 73,5  | 103,9   | 83,2  | 113,6   | 90,1      | 120,6   |
| 3              | 44,2 | 68,2    | 57,0  | 80,4    | 64,5  | 87,9    | 69,8      | 93,4    |
| 4              | 35,9 | 55,4    | 46,3  | 65,3    | 52,4  | 71,5    | 56,7      | 75,9    |
| 5 и более      | 31,3 | 48,3    | 40,4  | 56,9    | 45,7  | 62,3    | 49,4      | 66,1    |

В справочнике «Виды норм» при создании группы нормативов:

| 🖲 Норм  | 😢 Нормативы электроэнергии (Виды норм) (1С:Предлриятие) 🔯 🔝 M M+ M- 🗆 🗙 |                        |                               |                        |  |  |  |  |  |
|---------|-------------------------------------------------------------------------|------------------------|-------------------------------|------------------------|--|--|--|--|--|
| Норм    | Нормативы электроэнергии (Виды норм)                                    |                        |                               |                        |  |  |  |  |  |
| Записа  | Записать и закрыть 📄 Все действия 🕶 ②                                   |                        |                               |                        |  |  |  |  |  |
| Код:    | Код: 000000013                                                          |                        |                               |                        |  |  |  |  |  |
| Наимено | вание: Нормативы электро                                                | энергии                |                               |                        |  |  |  |  |  |
| Группа: |                                                                         |                        |                               | Q                      |  |  |  |  |  |
| 🕀 Доба  | вить 🗟 🗙 🍲 🐣                                                            |                        |                               | Все действия -         |  |  |  |  |  |
| N       | Свойство вида нормы от                                                  | Свойство вида нормы по | Тип объекта поиска вида нормы | Свойство дома/лицевого |  |  |  |  |  |
| 1       | Количество комнат                                                       | Количество комнат      | Справочник лицевых счетов     | Количество комнат      |  |  |  |  |  |
| 2       | 2 Тип плиты Тип плиты Справочник лицевых счетов Тип плиты               |                        |                               |                        |  |  |  |  |  |
|         |                                                                         |                        |                               |                        |  |  |  |  |  |
|         |                                                                         |                        |                               |                        |  |  |  |  |  |
|         |                                                                         |                        |                               |                        |  |  |  |  |  |
|         |                                                                         |                        |                               |                        |  |  |  |  |  |

при помощи заполнении таких реквизитов, как

"Свойство Элемент Табличная Реквизит вида группы. часть. нормы om" Элемент группы. Табличная часть. Реквизит "Свойство вида нормы no" Элемент группы. Табличная часть. Реквизит "Свойство лицевого счета"

- необходимо настроить динамический список норм в виде тарифа.

Указанные реквизиты служат для создания динамических списков норм в виде тарифа с помощью установления зависимости между доп. характеристикой(ами) норм и доп. характеристикой(ами) лицевого счета.

Т.е., чтобы настроить в программе «Расчет квартплаты и бухгалтерия ЖКХ», расчет электроэнергии по выше приведенной таблице нормативов, согласно которой норма кВт\*ч будет определяться в зависимости от количества комнат в квартире, от типа плиты, и, в-третьих, от количества человек, проживающих в данной квартире, достаточно будет создать один вид тарифа (если тариф будет равным для всех видов норм), установить флаг «Применять группу нормативов» с указанием верхней папки нормативов, в которой будет настроено, по каким характеристикам норм следует искать норму для каждого лицевого счета, в котором добавлена данная услуга (тариф).

## Алгоритм настройки динамического поиска норм:

1. Добавить общие дополнительные реквизиты «Количество комнат» т «Тип плиты» в справочник «Виды норм» и «Лицевые счета»:

Все действия: Изменить состав дополнительных реквизитов:

| 👝 🕞 🦕 Электр. на семью из 1 чел. 1 комн. газовая плита (1С:Предприятие) 🙀 🗟 🔳 🗿 М I | M+ 1        | M ×                                      |        |
|-------------------------------------------------------------------------------------|-------------|------------------------------------------|--------|
| Электр. на семью из 1 чел. 1 комн. газовая плита (Виды норм)                        |             |                                          |        |
| Записать и закрыть 🔚 📒 Создать на основании 🗸                                       | Bce ,       | действия -                               |        |
| Наименование: Электр. на семью из 1 чел. 1 комн. газовая плита                      | 2           | Записать и закрыть                       |        |
| Группа: Нормативы электроэнергии                                                    | ۲           | Записать                                 | Ctrl+S |
| Основные Условия выбора по объектам расчета Нормы История норм Объекты для по       | <del></del> | Перечитать                               |        |
|                                                                                     | 0           | Скопировать                              |        |
|                                                                                     | ×           | Пометить на удаление / Снять пометку     |        |
| Единица измерения результата: (КВТ.4                                                |             | Дополнительные сведения                  |        |
| Льготный норматив только для первого льготника:                                     |             | Создать на основании                     | •      |
| Фиксированный норматив:                                                             | E           | Изменит состав дополнительных реквизитов |        |
| Дополнительные реквизиты История значений дополнительных характеристик              | ٢           | Изменить форму                           |        |
| Дата записи периодических реквизитов: 01.11.2013                                    | ?           | Справка                                  | F1     |

| и продукт                      |        |
|--------------------------------|--------|
| 📧 😓 🚖 Дополнительные реквизиты | - 1C:F |
| Дополнительные реквизит        | гы     |
| 🚯 Добавить 🗸 👔 🖉 🛃 🕼 🗣 🤇       | 🔍 Hai  |
| Новый                          |        |
| По образцу                     |        |
| Общий.                         |        |
| Зарплатный проект              |        |
| 📑 Контактное лицо              |        |
| 📑 Контрагент                   |        |
| 🕞 Лицевой счет (4)             |        |
| 📑 Нематериальные активы и      |        |
| 📑 Номенклатура                 |        |
| 📄 Номенклатурная группа        |        |
| 📄 Организация                  |        |
| 📄 Основное средство            |        |
| 📄 Папка                        |        |
| 📄 Подразделение                |        |
| 📄 Помещения                    |        |
| 📄 Склад                        |        |
|                                |        |

Для **общего** дополнительного реквизита «Количество комнат» установить тип значений «Число», установить признак «Периодический», сохранить изменения по кнопке «Записать и закрыть».

| Записать и за                                              | акрыть      |           |                 |                     |             | Все действия 👻 🌘             |
|------------------------------------------------------------|-------------|-----------|-----------------|---------------------|-------------|------------------------------|
| аименование (з                                             | заголовок): | Количе    | ество комнат    |                     |             |                              |
|                                                            |             | Рек       | визит заполнять | обязательно         |             |                              |
| Основные дан                                               | ные П       | рочее     |                 |                     |             |                              |
| Тип значения:                                              | Число       |           |                 |                     |             | Формат по умолчанию          |
|                                                            | Вреквизит   | е будут у | казываться дан  | ные выбранного типа | а. Например | р, текст, дата, число и т.п. |
|                                                            |             |           |                 |                     |             |                              |
| Всплывающая                                                | подсказка:  |           |                 |                     |             |                              |
|                                                            |             |           |                 |                     |             | a                            |
| Комментарий:                                               |             |           |                 |                     |             |                              |
| Комментарий:                                               |             |           |                 |                     |             |                              |
| Комментарий:<br>Общий реквизи                              | ит входит в | 2 набора  | Изменить        | ]                   |             |                              |
| Комментарий:<br>Общий реквизи<br>Виды норм                 | ИТ ВХОДИТ В | 2 набора  | Изменить        | ]                   |             |                              |
| Комментарий:<br>Общий реквизи<br>Виды норм<br>Лицевой счет | ит входит в | 2 набора  | Изменить        | )                   |             |                              |
| Комментарий:<br>Общий реквизи<br>Виды норм<br>Лицевой счет | ИТ ВХОДИТ В | 2 набора  | Изменить        | ]                   |             |                              |
| Комментарий:<br>Общий реквизи<br>Виды норм<br>Лицевой счет | ит входит в | 2 набора  | Изменить        | ]                   |             |                              |

Для общего дополнительного реквизита «Тип плиты» установить тип значений «Дополнительное значение», установить признак «Периодический», задать значения, которые может принимать данный реквизит, например, в данном случае: «электрическая плита» и «газовая» сохранить изменения по кнопке «Записать и закрыть.

| 🔾 Тип плиты (Общий дополнительный реквизит) (1С:Предприятие) 🛛 👔 📓 М М+ М- 🗖 🛪            |  |  |  |  |  |  |
|-------------------------------------------------------------------------------------------|--|--|--|--|--|--|
| Тип плиты (Общий дополнительный реквизит)                                                 |  |  |  |  |  |  |
| Записать и закрыть 📄 Все действия 🔻 📀                                                     |  |  |  |  |  |  |
| Наименование (заголовок): Тип плиты                                                       |  |  |  |  |  |  |
| Реквизит заполнять обязательно                                                            |  |  |  |  |  |  |
| Основные данные Прочее                                                                    |  |  |  |  |  |  |
| Тип значения: Дополнительное значение                                                     |  |  |  |  |  |  |
| В реквизите будут указываться данные выбранного типа. Например, текст, дата, число и т.п. |  |  |  |  |  |  |
| Дополнительные значения:                                                                  |  |  |  |  |  |  |
| 😳 Создать 🛛 🚌 🖉 🔣 🔍 Найти 🔌                                                               |  |  |  |  |  |  |
| 😑 Газовая 🔺                                                                               |  |  |  |  |  |  |
| — Электрическая                                                                           |  |  |  |  |  |  |
|                                                                                           |  |  |  |  |  |  |
| Значения дополнительно характеризуются весовым коэффициентом                              |  |  |  |  |  |  |
| Всплывающая подсказка:                                                                    |  |  |  |  |  |  |
| Заголовок формы значения:                                                                 |  |  |  |  |  |  |
| Заголовок формы выбора значения:                                                          |  |  |  |  |  |  |
| Комментарий:                                                                              |  |  |  |  |  |  |
|                                                                                           |  |  |  |  |  |  |
| Общий реквизит входит в 2 набора Изменить                                                 |  |  |  |  |  |  |
| Виды норм                                                                                 |  |  |  |  |  |  |
| Лицевой счет                                                                              |  |  |  |  |  |  |

Добавить созданные общие дополнительные реквизиты в соответствующие наборы, а именно: в «Виды норм» и «Лицевой счет».

2. Создать каталог норм, из которого будет осуществляться поиск норм при расчете лицевых счетов:

| 📧 🕞 🦙 Виды норм - 1С:Расчет кварт (1С:Предприятие) 🛛 🏤 📓 🕅 М | + M- 🚽 🗕 🗆    | × |
|--------------------------------------------------------------|---------------|---|
| Виды норм                                                    |               |   |
| 🔀 Создать 📴 🗟 🖋 🙁 🔍 Найти 🔌 📒 Создать на основании 🗸 B       | се действия 🕶 | ? |
| Наименование                                                 | Код           |   |
| 🕀 🛅 Горячее водоснабжение                                    | 00000003      | e |
| 🕀 📄 Нормативы электроэнергии                                 | 00000013      |   |
| 🗄 📄 Нормы общей площади                                      | 00000009      |   |
| 🗄 🛅 Отопление                                                | 00000007      |   |
| 🗄 📄 Холодное водоснабжение                                   | 00000001      |   |
|                                                              |               |   |
|                                                              |               |   |
|                                                              |               |   |
|                                                              |               |   |
|                                                              |               |   |
|                                                              |               |   |
|                                                              |               |   |
|                                                              |               |   |
|                                                              |               |   |
|                                                              |               | T |
|                                                              |               |   |

В окне редактирования верхней папки с видами норм укажем следующие параметры Элемент группы. Табличная часть. Реквизит "Свойство вида нормы от" «Количество комнат» (общая доп. характеристика для вида норм и лицевого счета)

Элемент группы. Табличная часть. Реквизит "Свойство вида нормы по" «Количество комнат» (общая доп. характеристика для вида норм и лицевого счета)

Элемент группы. Табличная часть. Реквизит "Свойство лицевого счета" «Количество комнат» (общая доп. характеристика для вида норм и лицевого счета)

Элемент группы. Табличная часть. Реквизит "Свойство вида нормы от" «Тип плиты» (общая доп. характеристика для вида норм и лицевого счета)

Элемент группы. Табличная часть. Реквизит "Свойство вида нормы по" «Тип плиты» (общая доп. характеристика для вида норм и лицевого счета)

Элемент группы. Табличная часть. Реквизит "Свойство лицевого счета" «Тип плиты» (общая доп. характеристика для вида норм и лицевого счета)

| 10 | 🕒 Нормативы электроэнергии (Виды норм) (1С:Предприятие) 👔 📓 М М+ М- 🗆 🗙 |                         |                        |                               |                        |  |  |  |  |
|----|-------------------------------------------------------------------------|-------------------------|------------------------|-------------------------------|------------------------|--|--|--|--|
| H  | Нормативы электроэнергии (Виды норм)                                    |                         |                        |                               |                        |  |  |  |  |
| 6  | Все действия - (2)                                                      |                         |                        |                               |                        |  |  |  |  |
| к  | од:                                                                     | 00000013                |                        |                               |                        |  |  |  |  |
| н  | аименов                                                                 | ание:(Нормативы электро | энергии                |                               |                        |  |  |  |  |
| Γı | pynna:                                                                  |                         |                        |                               | Q                      |  |  |  |  |
|    | 🕀 Доба                                                                  | вить 🗋 🗙 🍲 🐣            |                        |                               | Все действия -         |  |  |  |  |
|    | N                                                                       | Свойство вида нормы от  | Свойство вида нормы по | Тип объекта поиска вида нормы | Свойство дома/лицевого |  |  |  |  |
|    | 1                                                                       | Количество комнат       | Количество комнат      | Справочник лицевых счетов     | Количество комнат      |  |  |  |  |
|    | 2 Тип плиты Тип плиты Справочник лицевых счетов Тип плиты               |                         |                        |                               |                        |  |  |  |  |
|    |                                                                         |                         |                        |                               |                        |  |  |  |  |
|    |                                                                         |                         |                        |                               |                        |  |  |  |  |
|    |                                                                         |                         |                        |                               |                        |  |  |  |  |
|    |                                                                         |                         |                        |                               |                        |  |  |  |  |

3. Создать нормативы согласно приведенной таблице:

| 🚽 Создать   📴 😰 🖉 🗶   🔍 Найти   🍬 📒   Создать на основании 🔹           | Все действия 👻 🌔 |
|------------------------------------------------------------------------|------------------|
| Чаименование                                                           | 🚊 Код            |
| 🗆 📄 Нормативы электроэнергии                                           | 00000013         |
| 😑 Электр. на семью из 1 чел. 1 комн. газовая плита                     | 00000014         |
| <ul> <li>Электр. на семью из 1 чел. 1 комн. электрич. плита</li> </ul> | 00000029         |
| <ul> <li>Электр. на семью из 1 чел. 2 комн. газовая плита</li> </ul>   | 00000019         |
| <ul> <li>Электр. на семью из 1 чел. 2 комн. электрич. плита</li> </ul> | 00000033         |
| <ul> <li>Электр. на семью из 1 чел. 3 комн. газовая плита</li> </ul>   | 00000024         |
| <ul> <li>Электр. на семью из 1 чел. 3 комн. электрич. плита</li> </ul> | 00000038         |
| <ul> <li>Электр. на семью из 2 чел. 1 комн. газовая плита</li> </ul>   | 00000015         |
| <ul> <li>Электр. на семью из 2 чел. 1 комн. электрич. плита</li> </ul> | 00000030         |
| <ul> <li>Электр. на семью из 2 чел. 2 комн. газовая плита</li> </ul>   | 00000020         |
| <ul> <li>Электр. на семью из 2 чел. 2 комн. электрич. плита</li> </ul> | 00000035         |
| <ul> <li>Электр. на семью из 2 чел. 3 комн. газовая плита</li> </ul>   | 00000025         |
| <ul> <li>Электр. на семью из 2 чел. 3 комн. электрич. плита</li> </ul> | 00000039         |
| <ul> <li>Электр. на семью из 3 чел. 1 комн. газовая плита</li> </ul>   | 00000016         |
| <ul> <li>Электр. на семью из 3 чел. 1 комн. электрич. плита</li> </ul> | 00000031         |
| <ul> <li>Электр. на семью из 3 чел. 2 комн. газовая плита</li> </ul>   | 00000021         |
| <ul> <li>Электр. на семью из 3 чел. 2 комн. электрич. плита</li> </ul> | 00000036         |
| <ul> <li>Электр. на семью из 3 чел. 3 комн. газовая плита</li> </ul>   | 00000026         |
| <ul> <li>Электр. на семью из 3 чел. 3 комн. электрич. плита</li> </ul> | 00000040         |
| <ul> <li>Электр. на семью из 4 чел. 1 комн. газовая плита</li> </ul>   | 00000017         |
| <ul> <li>Электр. на семью из 4 чел. 1 комн. электрич. плита</li> </ul> | 00000032         |
| <ul> <li>Электр. на семью из 4 чел. 2 комн. газовая плита</li> </ul>   | 00000022         |
| <ul> <li>Электр. на семью из 4 чел. 2 комн. электрич. плита</li> </ul> | 00000037         |
| <ul> <li>Электр. на семью из 4 чел. 3 комн. газовая плита</li> </ul>   | 00000027         |
| <ul> <li>Электр. на семью из 4 чел. 3 комн. электрич. плита</li> </ul> | 00000041         |
| <ul> <li>Электр. на семью из 5 чел. 1 комн. газовая плита</li> </ul>   | 00000018         |
| <ul> <li>Электр. на семью из 5 чел. 2 комн. газовая плита</li> </ul>   | 00000023         |
| <ul> <li>Электр. на семью из 5 чел. 3 комн. газовая плита</li> </ul>   | 00000028         |

|                                                                        | Наименование    |
|------------------------------------------------------------------------|-----------------|
|                                                                        | Группа: Но      |
|                                                                        | Основные        |
| 🤨 🔝 😭 Виды норм - 1С:Расчет квартпла (1С:Предприятие) 😤 👔 🛄 🛐 🕅        | Елиница измерен |
| Виды норм                                                              | Единица измерен |
|                                                                        | Единица измерен |
| 😌 Создать 🛛 🟩 🔝 🥙 🗶 🔍 Найти 🔍 🗎 Создать на основании 🗸                 | Льготный нормат |
| Наименование                                                           | Фиксированный   |
| 🖃 📄 Нормативы электрознергии                                           |                 |
| <ul> <li>Электр. на семью из 1 чел. 1 комн. газовая плита</li> </ul>   | Дополнителы     |
| <ul> <li>Электр. на семью из 1 чел. 1 комн. электрич. плита</li> </ul> | Дата записи п   |
| <ul> <li>Электр. на семью из 1 чел. 2 комн. газовая плита</li> </ul>   | Количество ко   |
| <ul> <li>Электр. на семью из 1 чел. 2 комн. электрич. плита</li> </ul> | Тип плиты:      |
| <ul> <li>Электр. на семью из 1 чел. 3 комн. газовая плита</li> </ul>   |                 |
| <ul> <li>Электр. на семью из 1 чел. 3 комн. электрич. плита</li> </ul> |                 |
| <ul> <li>Электр. на семью из 2 чел. 1 комн. газовая плита</li> </ul>   |                 |
| <ul> <li>Электр. на семью из 2 чел. 1 комн. электрич. плита</li> </ul> |                 |
| <ul> <li>Электр. на семью из 2 чел. 2 комн. газовая плита</li> </ul>   |                 |
| <ul> <li>Электр. на семью из 2 чел. 2 комн. электрич. плита</li> </ul> |                 |
| <ul> <li>Электр. на семью из 2 чел. 3 комн. газовия плита</li> </ul>   |                 |
| 📟 Электр. на семью из 2 чел. 3 комн. электрич. плита                   |                 |
| <ul> <li>Электр. на семью из 3 чел. 1 комн. газовая плита</li> </ul>   |                 |
| <ul> <li>Электр. на семью из 3 чел. 1 комн. электрич. плита</li> </ul> |                 |
| <ul> <li>Электр. на семью из 3 чел. 2 комн. газовая плита</li> </ul>   | 00000021        |
| <ul> <li>Электр. на семью из 3 чел. 2 комн. электрич. плита</li> </ul> | 00000036        |
| <ul> <li>Электр. на семью из 3 чел. 3 комн. газовая плита</li> </ul>   | 00000026        |
| <ul> <li>Электр. на семью из 3 чел. 3 комн. электрич. плита</li> </ul> | 0000004         |
| <ul> <li>Электр. на семью из 4 чел. 1 комн. газовая плита</li> </ul>   | 00000017        |
| <ul> <li>Электр. на семью из 4 чел. 1 комн. электрич. плита</li> </ul> | 00000032        |
| <ul> <li>Электр. на семью из 4 чел. 2 комн. газовая плита</li> </ul>   | 00000022        |
| <ul> <li>Электр. на семью из 4 чел. 2 комн. электрич. плита</li> </ul> | 00000037        |
| <ul> <li>Электр. на семью из 4 чел. 3 комн. газовая плита</li> </ul>   | 00000027        |
| <ul> <li>Электр. на семью из 4 чел. 3 комн. электрич. плита</li> </ul> | 00000041        |
| <ul> <li>Электр. на семью из 5 чел. 1 комн. газовая плита</li> </ul>   | 00000018        |
| <ul> <li>Электр. на семью из 5 чел. 2 комн. газовая плита</li> </ul>   | 00000023        |
| Электр. на семью из 5 чел. 3 комн. газовая плита                       | 00000028        |
|                                                                        |                 |
|                                                                        |                 |
|                                                                        |                 |

| 👝 😔 🏠 🛛 Электр. на семью из 2 чел. 3 комн. злектрич. пли (1С:Предприятие) 🛛 🏠 📓 🔳 M M+ M- 🖵 💶 🛪 |
|-------------------------------------------------------------------------------------------------|
| Электр. на семью из 2 чел. 3 комн. электрич. плита (Виды норм)                                  |
| Записать и закрыть 🔚 📒 Создать на основании 🔹 Все действия 🔹 🥝                                  |
| Наименование Электр. на семью из 2 чел. 3 комн. электрич. плита Код: 000000039                  |
| Группа: Нормативы электроэнергии Q                                                              |
| Основные Условия выбора по объектам расчета Нормы История норм Объекты для поиска вида нормы    |
| Единица измерения исходных данных: чел Q                                                        |
| Единица измерения результата: КВт.ч                                                             |
| Пьготный норматив только для первого льготника:                                                 |
| Фиксированный норматив:                                                                         |
| Дополнительные реквизиты История значений дополнительных характеристик                          |
| Дата записи периодических реквизитов: 01.11.2013 🗐                                              |
| Количество комнат: 3.00000 🗑                                                                    |
|                                                                                                 |
|                                                                                                 |
|                                                                                                 |
|                                                                                                 |
|                                                                                                 |
|                                                                                                 |
|                                                                                                 |
|                                                                                                 |
|                                                                                                 |
|                                                                                                 |
| 00000036                                                                                        |
| 00000026                                                                                        |
| 00000004                                                                                        |
| 000000017                                                                                       |
| 00000032                                                                                        |
| 00000022                                                                                        |
| 00000037                                                                                        |
|                                                                                                 |
| 00000041                                                                                        |
| 0000000                                                                                         |
| 00000028                                                                                        |
|                                                                                                 |

4. Создать «Вид тарифа», установить флаг «Применять норматив» и выбрать верхнюю папку «Нормативы электроэнергии», с заведенными в ней нормативами:

| 📧 😠 🙀 Электроэнергия (Виды тарифов) - 1С:Расчет кв   | артплаты (1С:Предприятие) | ) 🙀 🖻 🔳 M M+ M- 🚽 💶 🗙 )                                                                                                    |                  |
|------------------------------------------------------|---------------------------|----------------------------------------------------------------------------------------------------|------------------|
| Электроэнергия (Виды тарифов)                        |                           |                                                                                                    |                  |
| Записать и закрыть 🔚 Создать на основании 👻          |                           | Все действия - 🥝                                                                                                    |                  |
| Наименование: Электроэнергия                         |                           | Код: (00000011                                                                                                    |                  |
| Видрасчета: Электроэнергия                           |                           |                                                                                                    |                  |
| Применять норматив: 🕢 Вид нормы / группа нормативов: | ормативы электроэнергии   | <u> </u>                                                                                                    |                  |
| Учетное количество                                   |                           |                                                                                                    |                  |
| Единицы измерения: кВт.ч                             | Норматив:                 | ×Q                                                                                                    |                  |
| Тарифы История тарифов Значения по умолчаны          | 110                       | 🕒 Виды норм (1С:Предприятие) 👔 🔳                                                                                                    | 31 M M+ M- □ ×   |
| (↔)   Q, Найти   🦉                                   |                           | Виды норм                                                                                                    |                  |
| Тип тарифа<br>🖙 Основной                             | Цена П<br>1,98900 О       | 😰 Выбрать 🕃 Создать   🕞 🐼 🖉 🔣   🔍 Найти   🂐 📒   Создать на основании 🗸                                                                          | Все действия 👻 ② |
|                                                      |                           | Наименование                                                                                                    | 🚊 Код 🔺          |
|                                                      |                           | Порячее водоснабжение                                                                                                    | 00000003         |
|                                                      |                           | на приманивы электроэнерании<br>Наподна поднали на поднали на поднали на поднали на поднали на поднали на поднали на поднали на поднали на подн | 00000009         |
|                                                      |                           | 🗄 🦢 Отопление                                                                                                    | 00000007         |
|                                                      |                           | Перетрикание                                                                                                    | 00000001         |
|                                                      |                           |                                                                                                    |                  |
|                                                      |                           |                                                                                                    | e                |
|                                                      |                           |                                                                                                    |                  |
|                                                      |                           |                                                                                                    |                  |
|                                                      |                           |                                                                                                    |                  |
|                                                      |                           |                                                                                                    |                  |
|                                                      |                           |                                                                                                    |                  |
|                                                      |                           |                                                                                                    | <b>v</b>         |

За «Единицу расчета» принимается в данном случае «Количество проживающих» (т.е. единица расчета, возвращающая количество человек с определенным статусом на лицевом счете).

- 5. Документом «Изменение состава начислений» начислить услугу «Электроэнергия» на лицевые счета
- 6. Выполнить расчет услуг.
- 7. Проверить корректность выполненного расчета:

| 🦲 😒 🏠 Хуснутдинова Эльмира Мажитовна (Лицевой счет) - 1С:Расчет квартплаты и бухгалтерия ЖКХ, ре (1С:Предприятие) 🏾 🏠 🕅 🛐 🕅 М+ М+ 🖵 💶 🗙 |
|----------------------------------------------------------------------------------------------------|
| Хуснутдинова Эльмира Мажитовна (Лицевой счет)                                                                                           |
| Записать и закрыть 🔚 🚦 Документы по лицевому счету 🛛 Рассчитать 🛛 Создать на основании 🔻 🍚 Печать 🔹 Все действия 🔹 🥝                    |
| Номер: 00000000000000 Наименование: Хуснутдинова Эльмира Мажитовна Сформировать Участок: Основной Средно расчетов: 31.01.2014 🗐 🗘       |
| Дом: Горького, дом 102 О Помещение: 4 Кв О Ответственный квартиросъемщик: Хуснутдинова Эльмира Мажитовн О                               |
| Общие сведения Объекты расчета Начисления Приборы учета Расчеты                                                                         |
| Основные характеристики Дополнительные характеристики История значений дополнительных характеристик                                     |
| Дата записи периодических реквизитов: 01.01.2014 🗰                                                                                      |
| Жилая площадь лицевого счета: 68,00000 🖩                                                                                                |
| Общая площадь лицевого счета: 89,00000 🖩                                                                                                |
| Тип плиты: Газовая                                                                                                    |
| Количество комнат: 3,0000 🖩                                                                                                    |
|                                                                                                    |
|                                                                                                    |
|                                                                                                    |
|                                                                                                    |
|                                                                                                    |
|                                                                                                    |
|                                                                                                    |
|                                                                                                    |
| Поквартирная карточка: Поквартирная карточка 00000008 от 01.11.2013 12:00:00                                                            |

| 👷 Печать                   | документа -                      | 1С:Расчет квартплаты и бухгалтер          | ия ЖКХ, редакция 3.0 - Январь 201 | 4 - Бережливое Хоз   | яйство ТСЖ (1С:Пре | дприятие)           |                  | M M+ M- 🗸   |  |
|----------------------------|----------------------------------|-------------------------------------------|-----------------------------------|----------------------|--------------------|---------------------|------------------|-------------|--|
| ать доку                   | мента                            |                                           |                                   |                      |                    |                     |                  |             |  |
| ечать Коп                  | ий: 1‡                           | 😥 Редактирование 🔚 Сохран                 | ить 🖂 Отправить 属                 |                      |                    |                     |                  | Все действи |  |
| Ком                        | AUTOR                            |                                           | 9                                 |                      |                    |                     |                  |             |  |
|                            | Chiap                            | ии краснету н                             | 4                                 |                      |                    |                     |                  |             |  |
| Лицевой сче<br>Период расч | ет: (000000000)<br>ета: Январь 2 | 00000008) Хуснутдинова Эльмира<br>2014 г. |                                   |                      |                    |                     |                  |             |  |
|                            |                                  |                                           |                                   |                      | В пред             | елах норматива      |                  |             |  |
| Начало                     | Оконч.                           | Объект учета                              | ормы расчетных единиц             | Норма<br>потребления | / све              | ерх норматива       | Поставщик        | Начислено   |  |
|                            |                                  |                                           | нормы учетных единиц              |                      | По льготе          | Коли 👝 Калькулятор  | *                |             |  |
| XBC                        |                                  |                                           |                                   |                      |                    |                     |                  | 4           |  |
| 01.01.14                   | 01.01.14                         | Хуснутдинова Эльмира<br>Мажитовна         | зование "Холодное водоснабжен     | 0.0495830197 M3      | 0,0495830197       | 0,1 2*83.2*1.989    | - 330.9696       |             |  |
|                            |                                  |                                           | зование "Холодное водоснабжен     |                      | 0,0495830197       | MS MA               | 330,9696         |             |  |
| 01.01.14                   | 01.01.14                         | Хуснутдинова Рамиля М                     |                                   | 0,0495830197 M3      |                    |                     |                  | 1           |  |
| 01.01.14                   | 31.01.14                         | Хуснутдинова Эльмира<br>Мажитовна         | зование "холодное водоснаожен     | 3.1304169803 M3      | 3,1304169803       |                     | 8 9 ÷ 1/x        |             |  |
|                            |                                  |                                           | зование "Холодное водоснабжен     |                      | 3,1304169803       | 3, M+ + 4           | 5 6 • 7          | 1           |  |
| 01.01.14                   | 31.01.14                         | Хуснутдинова Рамиля М                     |                                   | 3,1304169803 M3      |                    | 29, 29,             |                  | 4           |  |
| TBC                        |                                  | × 0                                       |                                   |                      | 0.0405000407       | M- ▼ 1              | 2 3              |             |  |
| 01 01 14                   | 01 01 14                         | Луснутдинова Эльмира<br>Мажитовна         |                                   | 0-0495830197 M3      | 0,0453030157       |                     |                  |             |  |
|                            |                                  |                                           |                                   |                      | 0,0495830197       | 0, MC 🗡 🕛           |                  |             |  |
| 01.01.14                   | 01.01.14                         | Хуснутдинова Рамиля М                     |                                   | 0,0495830197 M3      |                    | 0,0                 |                  |             |  |
| 01 01 14                   | 21 01 14                         | Хуснутдинова Эльмира                      |                                   | 1204160802 1/2       | 3,1304169803       | 3,1304169803 63,430 | Tannaarii 040    | · ∖ .       |  |
| 01.01.14                   | 51.01.14                         | Maxinobha                                 |                                   | 3,1304103003 M3      | 3.1304169803       | 3.1304169803 63.430 | Tellinocetti OAO | <u> </u>    |  |
| 01.01.14                   | 31.01.14                         | Хуснутдинова Рамиля М                     |                                   | 3,1304169803 м3      |                    | 5,5520603047 63,430 | Теплосети ОАО    | 🖣 e         |  |
| Электроэ                   | нергия                           |                                           |                                   |                      |                    |                     |                  | 3           |  |
|                            |                                  | Хуснутдинова Эльмира 🦯                    | на семью из 2 чел. 3 комн. газова |                      | 83,200000000       | 83,200000000 1,989  | 4                |             |  |
| 01.01.14                   | 31.01.14                         | Мажитовна                                 | HE CEMERO HE 2 HER 3 KOMH FREDRIC | 183 7 PRT 0          | 83 200000000       | 83 200000000 1 989  | Электросети РАО  | 1           |  |
| 01.01.14                   | 31.01.14                         | Хуснутдинова Рамиля М                     |                                   | 83,2 кВт.ч           | 55,230000000       | 1,000               | Электросети РАО  | 1           |  |
|                            |                                  |                                           |                                   |                      | -                  |                     | Итого:           | 1 55        |  |
|                            |                                  |                                           |                                   |                      |                    |                     |                  |             |  |
|                            |                                  |                                           |                                   |                      | · ·                | à                   |                  |             |  |

| 😼 😴 Печать документа -                                                                                                    | 1С:Расчет квар                                                                                 | тплаты и (                                                                                   | бухгалтери                                                              | ия жкх, р                                                                                              | едакция з.                                                                                                   | .0 - январь                                                                                                    | 2014 - 0600                                                                                                    | SACINDOC 70                                                                                    |                                                          | esic (re.np                                                                                                    | едприяти                                                                                   | 5)                                                                                                    |                                                                                                    |                                                       | <b>H</b>                                          | <u>31</u> M N                                            | 1+ M- 🖵    |       |
|----------------------------------------------------------------------------------------------------|------------------------------------------------------------------------------------------------|----------------------------------------------------------------------------------------------|-------------------------------------------------------------------------|----------------------------------------------------------------------------------------------------|----------------------------------------------------------------------------------------------------|----------------------------------------------------------------------------------------------------|----------------------------------------------------------------------------------------------------|------------------------------------------------------------------------------------------------|----------------------------------------------------------|----------------------------------------------------------------------------------------------------|--------------------------------------------------------------------------------------------|----------------------------------------------------------------------------------------------------|----------------------------------------------------------------------------------------------------|-------------------------------------------------------|---------------------------------------------------|----------------------------------------------------------|------------|-------|
| Печать документа                                                                                                    |                                                                                                |                                                                                              |                                                                         |                                                                                                    |                                                                                                    |                                                                                                    |                                                                                                    |                                                                                                |                                                          |                                                                                                    |                                                                                            |                                                                                                    |                                                                                                    |                                                       |                                                   |                                                          |            |       |
| Копий: 1                                                                                                    | Редактир                                                                                       | ование                                                                                       | 🔚 Сохран                                                                | нить 📔                                                                                                 | 🗹 Отправит                                                                                                   | њ 属                                                                                                    |                                                                                                    |                                                                                                |                                                          |                                                                                                    |                                                                                            |                                                                                                    |                                                                                                    |                                                       |                                                   | В                                                        | се действи | a 🕶 📀 |
|                                                                                                    |                                                                                                |                                                                                              | П                                                                       | ЛАТЕЖ                                                                                                  | ный дон                                                                                                    | <b>VMEHT</b>                                                                                                    | (СЧЕТ) Н/                                                                                                    | А ОПЛАТ                                                                                        | у услуг                                                  | ЗА Янва                                                                                                    | рь 2014                                                                                    |                                                                                                    |                                                                                                    |                                                       |                                                   |                                                          |            |       |
| Раздел 1. Сведения о плательш                                                                                                    | цике и исполн                                                                                  | ителе усл                                                                                    | пуг                                                                     |                                                                                                    |                                                                                                    |                                                                                                    |                                                                                                    | Раздел 2                                                                                       | Информа                                                  | ция для вн                                                                                                    | есения                                                                                     | платы получате                                                                                                    | пю платежа                                                                                           |                                                       |                                                   |                                                          |            |       |
| Плательщик:                                                                                                    |                                                                                                |                                                                                              |                                                                         |                                                                                                    |                                                                                                    |                                                                                                    |                                                                                                    | Получат                                                                                        | ель Береж                                                | ливое Хозя                                                                                                    | иство ТС                                                                                   | ж                                                                                                    |                                                                                                    |                                                       |                                                   |                                                          |            |       |
| ФИО (наименование) собстве                                                                                                    | иоду<br>нника/нанимати                                                                         | ала - Хусн                                                                                   | утлинова                                                                | Эльмира                                                                                                | Мажитовн                                                                                                    | a                                                                                                    |                                                                                                    | P/c                                                                                            | 31151                                                    | 498897777                                                                                                    | 77777                                                                                      |                                                                                                    |                                                                                                    |                                                       |                                                   |                                                          |            |       |
| Адрес помещения: Горького, дом                                                                                                    | 102, KB. 4                                                                                     |                                                                                              | , , ,,,,,,,,,,,,,,,,,,,,,,,,,,,,,,,,,,,                                 | onompo                                                                                                 |                                                                                                    |                                                                                                    |                                                                                                    | Банк                                                                                           | нко з                                                    | АО НРД                                                                                                    |                                                                                            |                                                                                                    |                                                                                                    |                                                       |                                                   |                                                          |            |       |
| Общая площадь лицевого счета                                                                                                    | (Лицевой счет)                                                                                 | : 89;                                                                                        |                                                                         |                                                                                                    |                                                                                                    |                                                                                                    |                                                                                                    | БИК                                                                                            | 04458                                                    | 3505 MHH                                                                                                    | 4187565                                                                                    | 777 КПП 41870                                                                                                    | 1001                                                                                                 |                                                       |                                                   |                                                          |            |       |
| Количество проживающих: 2 чел                                                                                                    | 1;                                                                                             |                                                                                              |                                                                         |                                                                                                    |                                                                                                    |                                                                                                    |                                                                                                    | Корр. сч                                                                                       | ет 30105                                                 | 3101000000                                                                                                    | 00505                                                                                      |                                                                                                    |                                                                                                    |                                                       |                                                   |                                                          |            |       |
| исполнитель:                                                                                                    | ×                                                                                              | TON                                                                                          |                                                                         |                                                                                                    |                                                                                                    |                                                                                                    |                                                                                                    | Лицево                                                                                         | и счет пла                                               | тельщика                                                                                                    | 11 609 9                                                                                   | 000000008                                                                                                    |                                                                                                    |                                                       |                                                   |                                                          |            |       |
| паименование/Ф.И.О.: Бережли                                                                                                    | вое хозяиство                                                                                  | IC/K                                                                                         |                                                                         |                                                                                                    |                                                                                                    |                                                                                                    |                                                                                                    | Cymma P                                                                                        | Considire                                                |                                                                                                    | 11 003,5                                                                                   | , bio.                                                                                                    |                                                                                                    |                                                       |                                                   |                                                          | 1          |       |
| Адрес: 453633, Башкортостан Ре                                                                                                    | сп, Баймакскиі                                                                                 | ір-н, Байм                                                                                   | иак г, А.И                                                              | скужина у                                                                                              | /л, дом № :                                                                                                  | 23, корпус                                                                                                    | 1, кварти                                                                                                    | Задолже                                                                                        | енность на                                               | начало пер                                                                                                    | иода 1                                                                                     | 0 050,58 py6.                                                                                                    |                                                                                                    |                                                       |                                                   |                                                          |            |       |
| Телефон: 8 (34769) 2-12-43; Email                                                                                                    | : baimak_vod@r                                                                                 | mail.ru;                                                                                     |                                                                         |                                                                                                    |                                                                                                    |                                                                                                    |                                                                                                    | Начисле                                                                                        | но                                                       |                                                                                                    | 1                                                                                          | 559,41 pyő.                                                                                                    |                                                                                                    |                                                       |                                                   |                                                          |            |       |
|                                                                                                    |                                                                                                |                                                                                              |                                                                         |                                                                                                    |                                                                                                    |                                                                                                    |                                                                                                    | Оплачен                                                                                        | 10                                                       |                                                                                                    | 0                                                                                          | ,00 py6.                                                                                                    |                                                                                                    |                                                       |                                                   |                                                          |            |       |
|                                                                                                    |                                                                                                |                                                                                              |                                                                         |                                                                                                    |                                                                                                    |                                                                                                    |                                                                                                    | Дата по                                                                                        | следнеи оп                                               | паты                                                                                                    | H 1                                                                                        | eT<br>1.600.00 pv6                                                                                                    |                                                                                                    |                                                       |                                                   |                                                          |            |       |
|                                                                                                    |                                                                                                |                                                                                              |                                                                         |                                                                                                    |                                                                                                    |                                                                                                    |                                                                                                    | Задолже                                                                                        | snnuul bina                                              | конец пери                                                                                                    | ода і                                                                                      | 1 003,55 pyu.                                                                                                    |                                                                                                    |                                                       |                                                   |                                                          |            |       |
|                                                                                                    |                                                                                                |                                                                                              |                                                                         |                                                                                                    |                                                                                                    |                                                                                                    |                                                                                                    | Итого к                                                                                        | оплате:                                                  |                                                                                                    | 1                                                                                          | 1609.99 pv6.                                                                                                    |                                                                                                    |                                                       |                                                   |                                                          |            |       |
|                                                                                                    |                                                                                                |                                                                                              |                                                                         |                                                                                                    |                                                                                                    |                                                                                                    |                                                                                                    | Итого к                                                                                        | оплате:                                                  |                                                                                                    | 1                                                                                          | 1 609,99 pyő.                                                                                                    |                                                                                                    |                                                       |                                                   |                                                          |            |       |
|                                                                                                    |                                                                                                |                                                                                              |                                                                         |                                                                                                    |                                                                                                    |                                                                                                    |                                                                                                    | Итого к                                                                                        | оплате:                                                  |                                                                                                    | 1                                                                                          | 1 609,99 pyő.                                                                                                    |                                                                                                    |                                                       |                                                   |                                                          |            |       |
| Раздел 3. Расчет размера плать                                                                                                    | а за содержан                                                                                  | ие и рем                                                                                     | онт жило                                                                | го помеш                                                                                               | цения и ко                                                                                                   | оммунальн                                                                                                    | ные услуги                                                                                                    |                                                                                                | оплате:                                                  |                                                                                                    | Разде                                                                                      | 1 609,99 руб.<br>л 4. Справочная                                                                                                    | информация                                                                                           |                                                       |                                                   |                                                          |            |       |
| Раздел 3. Расчет размера плать<br>Виды услуг                                                                                                    | и за содержан<br>Ед. изм.                                                                      | ие и рем<br>Объег                                                                            | онт жило<br>м услуг                                                     | го помен<br>Тариф                                                                                      | цения и ко<br>Размер                                                                                         | оммуналы<br>о платы                                                                                                    | ные услуги<br>Начисле                                                                                                    |                                                                                                | оплате:                                                  | Итого к                                                                                                    | Разде                                                                                      | 1 609,99 руб.<br>л 4. Справочная<br>Норматив                                                                                                    | информация<br>После;                                                                                 | дние                                                  | Суммарн                                           | ный объем                                                |            |       |
| Раздел 3. Расчет размера плать<br>Виды услуг                                                                                                    | и за содержан<br>Ед. изм.                                                                      | ие и рем<br>Объег                                                                            | онт жило<br>м услуг                                                     | го помен<br>Тариф<br>руб./ед.                                                                          | цения и ко<br>Размер<br>за услу                                                                              | оммуналы<br>о платы<br>/ги, руб.                                                                                                    | ные услуги<br>Начисле<br>но за                                                                                                    | Итого к                                                                                        | оплате:<br>Лыготы,<br>субсид.                            | Итого к<br>оплате                                                                                                    | Разде                                                                                      | 1 609,99 руб.<br>л 4. Справочная<br>Норматив<br>потребления                                                                                                    | информация<br>После;<br>показания                                                                    | дние<br>/ объем                                       | Суммарн                                           | ный объем<br>. услуг                                     |            |       |
| Раздел 3. Расчет размера плать<br>Виды услуг                                                                                                    | и за содержан<br>Ед. изм.                                                                      | ие и реме<br>Объег<br>индив.                                                                 | онт жило<br>м услуг                                                     | го помен<br>Тариф<br>руб./ед.<br>изм                                                                   | цения и ко<br>Размер<br>за услу<br>индив.                                                                    | оммуналы<br>о платы<br>/ги, руб.                                                                                                    | ные услуги<br>Начисле<br>но за<br>расчет-<br>ный                                                                                                    | Итого к<br>Перерас<br>-четы<br>всего,<br>руб.                                                  | оплате:<br>Лыготы,<br>субсид.<br>руб.                    | Итого к<br>оплате<br>за<br>расчет-                                                                                                    | 1<br>Разде<br>г                                                                            | 1 609,99 руб.<br>л 4. Справочная<br>Норматив<br>потребления<br>ив. общед.                                                                                                    | информация<br>После,<br>показания<br>ком. усг<br>общелом.                                            | дние<br>/объем<br>пугпо                               | Суммарн<br>ком<br>индив.                          | ный объем<br>. услуг<br>общед.                           |            |       |
| Раздел 3. Расчет размера плать<br>Виды услуг                                                                                                    | и за содержан<br>Ед. изм.                                                                      | ие и рем<br>Объег<br>индив.<br>потреб.                                                       | онт жило<br>м услуг<br>общед.<br>нужды                                  | го помеш<br>Тариф<br>руб./ед.<br>изм                                                                   | цения и ко<br>Размер<br>за услу<br>индив.<br>потреб.                                                         | оммуналы<br>оплаты<br>иги, руб.<br>общед.<br>нужды                                                                                                    | ные услуги<br>Начисле<br>но за<br>расчет-<br>ный<br>период.                                                                                                    | Итого к<br>Перерас<br>-четы<br>всего,<br>руб.                                                  | оплате:<br>Лыготы,<br>субсид.<br>руб.                    | Итого к<br>оплате<br>за<br>расчет-<br>ный                                                                                                | 1<br>Разде<br>г<br>инд<br>пот                                                              | 1 609,99 руб.<br>л 4. Справочная<br>Норматив<br>потребления<br>ив. общед.<br>реб. потреб.                                                                                                    | информация<br>После;<br>показания<br>ком. усл<br>общедом. 1<br>уче                                   | дние<br>/объем<br>пугпо<br>прибору<br>та              | Суммарн<br>ком<br>индив.<br>потреб.               | ный объем<br>. услуг<br>общед.<br>нужды                  |            |       |
| Раздел 3. Расчет размера плать<br>Виды услуг                                                                                                    | и за содержан<br>Ед. изм.                                                                      | ие и реми<br>Объег<br>индив.<br>потреб.                                                      | онт жило<br>м услуг<br>общед.<br>нужды                                  | го помеш<br>Тариф<br>руб./ед.<br>изм                                                                   | цения и ко<br>Размер<br>за услу<br>индив.<br>потреб.                                                         | оммуналы<br>оплаты<br>иги, руб.<br>общед.<br>нужды                                                                                                    | ные услуги<br>Начисле<br>но за<br>расчет-<br>ный<br>период,<br>руб.                                                                                                    | Перерас<br>-четы<br>всего,<br>руб.                                                             | оплате:<br>Льготы,<br>субсид.<br>руб.                    | Итого к<br>оплате<br>за<br>расчет-<br>ный<br>период,                                                                                     | 1<br>Разде<br>г<br>инд<br>пот                                                              | 1 609,99 руб.<br>л 4. Справочная<br>Норматив<br>потребления<br>ив. общед.<br>реб. потреб.                                                                                                    | информация<br>После;<br>показания<br>ком. усл<br>общедом. 1<br>уче                                   | дние<br>/объем<br>пугпо<br>прибору<br>та              | Суммарн<br>ком<br>индив.<br>потреб.               | ный объем<br>. услуг<br>общед.<br>нужды                  |            |       |
| Раздел 3. Расчет размера плать<br>Виды услуг                                                                                                    | а за содержан<br>Ед. изм.                                                                      | ие и ремо<br>Объег<br>индив.<br>потреб.<br>3                                                 | онт жило<br>м услуг<br>общед.<br>нужды                                  | го помеш<br>Тариф<br>руб./ед.<br>ИЗМ                                                                   | цения и ко<br>Размер<br>за услу<br>индив.<br>потреб.<br>6                                                    | оммуналы<br>о платы<br>гги, руб.<br>общед.<br>нужды                                                                                                    | ные услуги<br>Начисле<br>но за<br>расчет-<br>ный<br>период,<br>руб.                                                                                                    | Итого к<br>Перерас<br>-четы<br>всего,<br>руб.                                                  | оплате:<br>Льготы,<br>субсид.<br>руб.                    | Итого к<br>оплате<br>за<br>расчет-<br>ный<br>период,<br>11                                                                               | Разде<br>г<br>инд<br>пот                                                                   | 1 609,99 руб.<br>л 4. Справочная<br>Норматив<br>потребления<br>ив. общед.<br>потреб.                                                                                                    | информация<br>После,<br>показания<br>ком. усл<br>общедом. 1<br>уче                                   | дние<br>/объем<br>пугпо<br>прибору<br>та              | Суммарн<br>ком<br>индив.<br>потреб.<br>4          | ный объем<br>. услуг<br>общед.<br>нужды<br>5             |            |       |
| Раздел 3. Расчет размера плать<br>Виды услуг<br>1<br>ХВС                                                                                                    | и за содержан<br>Ед. изм.<br>2<br>M3                                                           | ие и реми<br>Объег<br>индив.<br>потреб.<br>3                                                 | онт жило<br>м услуг<br>общед.<br>нужды<br>4                             | то помен<br>Тариф<br>руб./ед.<br>изм<br>5<br>12,98                                                     | цения и ко<br>Размер<br>за услу<br>индив.<br>потреб.<br>6<br>467,28                                          | оммуналы<br>о платы<br>гги, руб.<br>общед.<br>нужды<br>7                                                                                                    | ные услуги<br>Начисле<br>но за<br>расчет-<br>ный<br>период,<br>руб.<br>8<br>467,28                                                                                                    | Итого к<br>Перерас<br>-четы<br>всего,<br>руб.                                                  | оплате:<br>Льготы,<br>субсид.<br>руб.                    | Итого к<br>оплате<br>за<br>расчет-<br>ный<br>период,<br>11<br>467,28                                                                     | Разде<br>г<br>инд<br>пот                                                                   | 1 609,99 руб.<br>л 4. Справочная<br>Норматив<br>потребления<br>ив. общед.<br>потреб.<br>2<br>3/чеп                                                                                                    | информация<br>После;<br>показания<br>ком. усл<br>общедом. и<br>уче<br>3                              | дние<br>/объем<br>пугпо<br>прибору<br>та              | Суммарн<br>ком<br>индив.<br>потреб.<br>4          | ный объем<br>. услуг<br>общед.<br>нужды<br>5             |            |       |
| Раздел 3. Расчет размера плать<br>Виды услуг<br>Виды услуг<br>1<br>ХВС<br>ГВС                                                                                                    | и за содержан<br>Ед. изм.<br>2<br>M3<br>M3                                                     | ие и реми<br>Объег<br>индив.<br>потреб.<br>3<br>36<br>12                                     | онт жило<br>м услуг<br>общед.<br>нужды<br>4                             | то помен<br>Тариф<br>руб./ед.<br>изм<br>5<br>12,98<br>63,43                                            | цения и ко<br>Размер<br>за услу<br>индив.<br>потреб.<br>6<br>467,28<br>761,16                                | оммуналы<br>о платы<br>иги, руб.<br>общед.<br>нужды<br>7                                                                                                    | ные услуги<br>Начисле<br>но за<br>расчет-<br>ный<br>период,<br>руб.<br>8<br>467,28<br>761,16                                                                                                    | Итого к<br>Перерас<br>-четы<br>всего,<br>руб.<br>9                                             | оплате:<br>Льготы,<br>субсид.<br>руб.<br>10              | Итого к<br>оплате<br>за<br>расчет-<br>ный<br>период,<br>11<br>467,28<br>761,16                                                           | Разде<br>г<br>инд<br>пот<br>3,18 м<br>3,18 м                                               | 1 609,99 руб.<br>л 4. Справочная<br>Норматив<br>юотребления<br>ив. общед.<br>потреб.<br>2<br>З/чеп<br>З/чеп                                                                                                    | информация<br>После;<br>показания<br>ком. усг<br>общедом.<br>уче<br>3                                | дние<br>/объем<br>лугпо<br>прибору<br>та              | Суммарн<br>ком<br>индив.<br>потреб.<br>4          | ный объем<br>. услуг<br>общед.<br>нужды<br>5             |            |       |
| Раздел 3. Расчет размера плать<br>Виды услуг<br>ХВС 1<br>ТКС<br>ТКС<br>Элетрознергия                                                                                                    | и за содержан<br>Ед. изм.<br>2<br>M3<br>M3<br>KBT.ч                                            | ие и ремя<br>Объен<br>индив.<br>потреб.<br>3<br>36<br>12<br>166,4                            | онт жило<br>м услуг<br>общед.<br>нужды<br>4                             | Тариф<br>руб./ед.<br>изм<br>5<br>12,98<br>63,43<br>1,989                                               | цения и ко<br>Размер<br>за услу<br>индив.<br>потреб.<br>6<br>467,28<br>761,16<br>330,97                      | оммунальн<br>о платы<br>иги, руб.<br>общед.<br>нужды<br>7                                                                                                    | ные услуги<br>Начисле<br>но за<br>расчет-<br>ный<br>период,<br>руб.<br>8<br>467,28<br>761,16<br>330,97                                                                                               | Итого к<br>Перерас<br>-четы<br>всего,<br>руб.<br>9                                             | оплате:<br>Льготы,<br>субсид.<br>руб.<br>10              | Итого к<br>оплате<br>за<br>расчет-<br>ный<br>период,<br>11<br>467,28<br>761,16<br>330,97                                                 | Разде<br>г<br>инд<br>потј<br>3,18 м<br>83,2 к8                                             | 1 609,99 руб.<br>л 4. Справочная<br>Норматив<br>котребления<br>ив. общед.<br>потреб.<br>2<br>3/чеп<br>37.ч/че                                                                                                    | информация<br>После;<br>показания<br>ком. усг<br>общедом.<br>уче<br>3                                | дние<br>/объем<br>лугпо<br>прибору<br>та              | Суммарн<br>ком<br>индив.<br>потреб.<br>4          | ный объем<br>. услуг<br>общед.<br>нужды<br>5             |            |       |
| Раздел 3. Расчет размера плать<br>Виды услуг<br>1<br>286<br>186<br>186<br>186<br>186<br>186<br>186<br>186<br>186<br>186<br>1                                                                                                    | и за содержан<br>Ед. изм.<br>2<br>M3<br>м3<br>кВт.ч                                            | ие и реми<br>Объет<br>индив.<br>потреб.<br>36<br>12<br>166,4                                 | онт жило<br>м услуг<br>общед.<br>нужды<br>4                             | то помеш<br>Тариф<br>руб./ед.<br>изм<br>5<br>12,98<br>63,43<br>1,989                                   | цения и ко<br>Размер<br>за услу<br>индив.<br>потреб.<br>6<br>467,28<br>761,16<br>330,97<br>1 559,41          | оммуналы<br>о платы<br>оги, руб.<br>общед.<br>нужды<br>7                                                                                                    | ные услуги<br>Начисле<br>но за<br>расчет-<br>ный<br>период,<br>руб.<br>8<br>467,28<br>761,16<br>330,97<br>1 559,41                                                                                   | Итого к -<br>Перерас<br>-четы<br>всего,<br>руб.                                                | оплате:<br>Льготы,<br>субсид.<br>руб.                    | Итого к<br>оплате<br>за<br>расчет-<br>ный<br>период,<br>11<br>467,28<br>761,16<br>330,97<br>1 559,41                                     | Разде<br>г<br>инд<br>потј<br>3,18 м<br>83,2 к                                              | 1 609,99 руб.<br>л 4. Справочная<br>Норматив<br>тотребления<br>ив. общед.<br>потреб.<br>1000 2<br>3/чел<br>37.ч/че                                                                                                    | информация<br>После,<br>показания<br>ком.уст,<br>общедом.<br>уче<br>3                                | дние<br>/ объем<br>луг по<br>прибору<br>та            | Суммарн<br>ком<br>индив.<br>потреб.<br>4          | ный объем<br>. услуг<br>общед.<br>нужды<br>5             |            |       |
| Раздел 3. Расчет размера плать<br>Виды услуг<br>1<br>ХВС 1<br>ласто<br>Злестрознергия<br>Игого к оплате за расчетный пе<br>Разел 5. Севения о переоас                                                                                  | а за содержан<br>Ед. изм.<br>2<br>м3<br>м3<br>кВт.ч<br>сриод                                   | ие и реми<br>Объег<br>индив.<br>потреб.<br>3<br>36<br>42<br>166,4                            | онт жило<br>и услуг<br>общед.<br>нужды<br>4<br>                         | го помец<br>Тариф<br>руб./ед.<br>изм<br>5<br>12,98<br>63,43<br>1,989                                   | цения и ко<br>Размер<br>за услу<br>индив.<br>потреб.<br>6<br>467,28<br>761,18<br>330,97<br>1 559,41          | оммуналы<br>о платы<br>гги, руб.<br>общед.<br>нужды<br>7<br>7<br>Р                                                                                                    | ные услуги<br>Начисле<br>но за<br>расчет-<br>ный<br>период,<br>руб.<br>8<br>467.28<br>761.16<br>330,97<br>1 559,41<br>аздел 6. П                                                                     | Итого к -<br>Перерас<br>-четы<br>всего,<br>руб.<br>9                                           | оплате:<br>Льготы,<br>субсид,<br>руб.<br>10              | Итого к<br>оплате<br>за<br>расчет-<br>ный<br>период,<br>11<br>467,28<br>761,16<br>330,97<br>1544,41                                      | Разде<br>инд<br>потј<br>3,18 м<br>83,2 кв                                                  | л 4. Справочная<br>Норматив<br>потребления<br>ив. общед.<br>общед.<br>потреб.<br>2<br>Зучел<br>37. ч/че                                                                                                    | информация<br>После,<br>показания<br>ком.усг<br>общедом.<br>уче<br>З                                 | дние<br>/ объем<br>луг по<br>прибору<br>та            | Суммарн<br>ком<br>индив.<br>потреб.<br>4          | ный объем<br>. услуг<br>общед.<br>нужды<br>5             |            |       |
| Раздел 3. Расчет размера плать<br>Виды услуг<br>1<br>ХВС<br>Гяс<br>Электрознергия<br>Итого к оплате за расчетный пе<br>Раздел Б. Сведения о перерасс<br>Вид кулг                                                                       | и за содержан<br>Ед. изм.<br>Изм.<br>2<br>М3<br>м3<br>кВт.ч<br>сриод<br>нетах (доначис<br>Осно | ие и реми<br>Объег<br>индив.<br>потреб.<br>3<br>36<br>12<br>166,4                            | онт жило<br>и услуг<br>общед.<br>нужды<br>4<br>уменьше<br>грерасче      | то помец<br>Тариф<br>руб./ед.<br>изм<br>5<br>12,98<br>63,43<br>1,989<br>2014<br>1,989                  | цения и кс<br>Размер<br>за услу<br>индив.<br>потреб.<br>6<br>467,28<br>78,16<br>330,97<br>1 559,41           | оммуналы<br>гги, руб.<br>общед.<br>нужды<br>7<br>7<br>а. руб. П                                                                                                    | ные услуги<br>Начисле<br>но за<br>расчет-<br>ный<br>период,<br>руб.<br>8<br>467,28<br>761,16<br>330,97<br>1 559,41<br>1 559,41<br>1 559,41<br>аздел 6. П.<br>рибор уче                               | Итого к<br>Перерас<br>-четы<br>всего,<br>руб.<br>9<br>9                                        | оплате:<br>Лыготы,<br>субсид.<br>руб.<br>10<br>индивиду  | Итого к<br>оплате<br>за<br>расчет-<br>ный<br>период,<br>11<br>467,28<br>761,16<br>330,97<br>159,40                                       | Разде<br>г<br>инд<br>потј<br>3,18 м<br>83,2 к<br>иборов у<br>идуцие                        | л 4. Справочная<br>норматив<br>норматив<br>нотребления<br>ив. общед.<br>общед.<br>обще.<br>обще.<br>общ<br>общ<br>общ<br>общ<br>общ<br>обще.<br>обще.<br>общ<br>общ | информация<br>После,<br>показания<br>ком. усг<br>общедом. 1<br>уче<br>3<br>Количество                | ание<br>/ объем<br>пуг по<br>прибору<br>та            | Суммарн<br>ком<br>индив.<br>потреб.<br>4          | ный объем<br>. услуг<br>общед,<br>нужды<br>5             |            |       |
| Раздел 3. Расчет размера плать<br>Виды услуг<br>1<br>186<br>187<br>Электоонеогия<br>Итого к олее дарасчетный пе<br>Раздел 5. Саведения о перерас-<br>Вид услуг                                                                         | и за содержан<br>Ед. изм.<br>2<br>M3<br>м3<br>м3<br>кВт.ч<br>сриод<br>иетах (доначис<br>Осно   | ие и реми<br>Объег<br>индив.<br>потреб.<br>3<br>36<br>12<br>166,4<br>тения +,<br>ования пе   | онт жило<br>м услуг<br>общед.<br>нужды<br>4<br>уменьше<br>эрерасче      | го помеш<br>Тариф<br>руб./ед.<br>изм<br>5<br>12,98<br>63,43<br>1,989<br>2ния -)<br>тов                 | цения и кс<br>Размер<br>за услу<br>индив.<br>потреб.<br>6<br>467,28<br>784,16<br>330,97<br>1 559,41          | оммуналы<br>о платы<br>гги, руб.<br>общед.<br>нужды<br>7<br>7<br>1<br>1<br>1<br>1<br>1<br>1<br>1<br>1<br>1<br>1<br>1<br>1<br>1<br>1<br>1<br>1<br>1                                                                                                    | ные услуги<br>Начисле<br>но за<br>расчет-<br>ный<br>период,<br>8<br>467,28<br>761,18<br>761,28<br>761,28<br>761,28<br>761,28<br>761,28<br>330,97<br>1 559,41<br>аздел 6. П<br>рибор уче<br>е00000001 | Итого к<br>Перерас<br>-четы<br>всего,<br>руб.<br>9<br>9                                        | ллате:<br>Лыготы,<br>субсид,<br>руб.<br>10<br>индивиду;  | Итого к<br>оплате<br>за<br>расчет-ный<br>период,<br>11<br>467,26<br>330,97<br><b>1549,41</b><br>Льных при<br>Преды                       | Разде<br>г<br>инд<br>потр<br>3,18 м<br>83,2 кb<br>иборов у<br>мдущие<br>0000               | 1 609,99 руб.<br>л 4. Справочная<br>Норматив<br>потребления<br>ив.<br>общед.<br>общед.<br>общед.<br>1000000000000000000000000000000000000                                                                                                    | информация<br>После,<br>показания<br>ком. усг<br>общедом. 1<br>уче<br>3<br>Количество<br>12          | дние<br>/ объем<br>пуг по<br>прибору<br>та            | Суммарн<br>ком<br>индив.<br>потреб.<br>4<br>е Ко  | ный объем.<br>. услуг<br>общед.<br>нужды<br>5<br>        |            |       |
| Раздел 3. Расчет размера плать<br>Виды услуг<br>1<br>ХВС<br>ГВС<br>Лектрознергия<br>Игото к оплате за расчетный пе<br>Раздел 5. Сведения о перерасч<br>Вид услуг                                                                       | и за содержан<br>Ед. изм.<br>2<br>М3<br>м3<br>КВТ.ч<br>риод<br>иетах (доначис<br>Осно          | ие и реми<br>Объет<br>индив.<br>потреб.<br>3<br>36<br>12<br>166,4<br>:ления +,<br>рвания пе  | онт жило<br>м услуг<br>общед,<br>нужды<br>4<br>4<br>уменьше<br>грерасче | то помеш<br>Тариф<br>руб./ед.<br>изм<br>5<br>12,98<br>63,43<br>1,989<br>2006<br>1,989<br>2006<br>1,989 | цения и ко<br>Разме;<br>за услу<br>индив.<br>потреб.<br>6<br>467,28<br>761,16<br>330,97<br>1 559,41          | оммуналы<br>о платы<br>гги, руб.<br>общед.<br>нужды<br>7<br>7<br>1<br>1<br>1<br>1<br>1<br>1<br>1<br>1<br>1<br>1<br>1<br>1<br>1<br>1<br>1<br>1<br>1                                                                                                    | ные услуги<br>Начисле<br>но за<br>расчет-<br>ный<br>период,<br>руб.<br>8<br>467,28<br>761,16<br>330,97<br>1 559,41<br>аздел 6. Прибор уче<br>во0000001                                               | Итого к.<br>Перерасс<br>-четы<br>всего,<br>руб.<br>9<br>                                       | ллате:<br>Лыготы,<br>субсид,<br>руб.<br>10<br>индивиду   | Итого к<br>оплате<br>за<br>расчет-<br>ный<br>период,<br>117<br>761,18<br>761,28<br>761,28<br>761,28<br>330,97<br>1 559,44<br>00<br>000   | Разде<br>г<br>инд<br>лот<br>3,18 м<br>83,2 м<br>83,2 м<br>83,2 м                           | л 4. Справочная<br>Норматия<br>потребления<br>ив. общед.<br>реб. общед.<br>37чеп<br>Эт. ч/че<br>чета<br>Последние<br>000012<br>000012                                                                                                    | информация<br>После,<br>показания<br>ком. усг<br>общедом.<br>уче<br>3<br>Количество<br>12<br>36      | дние<br>/ объем<br>нуг по<br>прибору<br>та<br>Текущие | Суммарн<br>ком<br>индив.<br>потреб.<br>4<br>е Ко. | ный объем<br>. услуг<br>общед.<br>нужды<br>5<br>личество |            |       |
| Раздел 3. Расчет размера плать<br>Виды услуг<br>2800 1<br>2800 2000<br>2000 2000 2000 2000<br>2000 2000                                                                                                    | 4 за содержан<br>Ед. изм.<br>2<br>М3<br>кВт.ч<br>сриод<br>иетах (доначис<br>Осно               | ие и реми<br>Объет<br>индив.<br>потреб.<br>3<br>36<br>12<br>166,4<br>12<br>166,4             | онт жило<br>м услуг<br>общед.<br>нужды<br>4<br>4<br>уменьше<br>эрерасче | го помец<br>Тариф<br>руб./ед.<br>изм<br>5<br>12,98<br>63,43<br>1,989<br>24ия -)<br>тов                 | цения и ко<br>Размер<br>за услу<br>индив.<br>потреб.<br>6<br>467,28<br>761,16<br>330,97<br>1 559,41          | оммуналы<br>о платы<br>гги, руб.<br>общед.<br>нужды<br>7<br>7<br>ва, руб<br>П<br>К                                                                                                    | ные услуги<br>Начисле<br>но за<br>расчет-<br>ный<br>период,<br>руб.<br>8<br>467,28<br>761,16<br>330,97<br>1 559,41<br>1 559,41<br>1 559,41<br>1 559,45<br>2 60000001<br>1 800000001                  | Итого к.<br>Перерас<br>-четы<br>всего,<br>руб.<br>9<br>9<br>0казания п<br>та<br>1-ГВС<br>8-ХВС | оллате:<br>Льготы,<br>субсид.<br>руб.<br>10<br>индивиду. | Итого к<br>оплате<br>за<br>расчет-<br>ный<br>период,<br>11<br>467,25<br>761,16<br>330,97<br>159,46<br>159,47<br>159,47<br>00<br>00<br>00 | Разде<br>г<br>инд<br>пот<br>3,18 м<br>83,2 к<br>иборов у<br>мдущие<br>0000<br>0000         | л 4. Справочная<br>Норматив<br>юотребления<br>ив. общед.<br>потреб.<br>                                                                                                    | информация<br>Послед<br>показания<br>ком. усг<br>общедом.<br>уче<br>3<br>Количество<br>12<br>36      | дние<br>/ объем<br>пуг по<br>та<br>Текущие            | Суммарн<br>ком<br>индив.<br>потреб.<br>4<br>е Ко  | ный объем<br>. услуг<br>общед,<br>нужды<br>5<br>личество |            |       |
| Раздел 3. Расчет размера плать<br>Виды услуг<br>1<br>ХВС<br>ГВС<br>Электрознергия<br>Игого к оплате за расчетный пе<br>Раздел 5. Сведения о перерасч<br>Вид услуг 1<br>0 5 Ъ Я В Л ЕН И Е                                              | 4 за содержан<br>Ед. изм.<br>2<br>М3<br>кВт.ч<br>сриод<br>кетах (доначис<br>Осно               | ие и реми<br>Объег<br>индив.<br>потреб.<br>3<br>3<br>3<br>12<br>166,4<br>12<br>166,4         | онт жило<br>и услуг<br>общед.<br>нужды<br>4<br>уменьше<br>грерасче      | то помен<br>Тариф<br>руб./ед.<br>ИЗМ<br>12,98<br>63,43<br>1,989<br>ения -)<br>тов                      | цения и ко<br>Размер<br>за услу<br>индив.<br>потреб.<br>6<br>467.28<br>761.16<br>330,97<br>1 559,41          | оммуналы<br>о платы<br>ги, руб.<br>общед.<br>нужды<br>7<br>7<br>1<br>1<br>1<br>1<br>1<br>1<br>1<br>1<br>1<br>1<br>1<br>1<br>1<br>1<br>1<br>1<br>1                                                                                                    | ные услуги<br>Начисле<br>но за<br>расчет-<br>ный<br>период,<br>руб.<br>8<br>467.28<br>761.16<br>330,97<br>1 559,41<br>аздел 6. П<br>рибор уче<br>ро0000001                                           | Итого к.<br>Перерас<br>-четы<br>всего,<br>руб.<br>9<br>                                        | оплате:<br>Лыготы,<br>субсид,<br>руб.<br>10<br>индивиду  | Итого к<br>оплате<br>за<br>расчет-<br>ный<br>период,<br>11<br>467,28<br>751,16<br>330,97<br>154,42<br>154,42<br>00<br>00<br>00           | Разде<br>инд<br>3.18 м<br>3.18 м<br>83,2 кв<br>иборов у<br>адущие<br>0000                  | л 4. Справочная<br>Норматив<br>потребления<br>ив. общед.<br>реб. общед.<br>37чеп<br>37чеп<br>37. ч/че<br>чета<br>Последние<br>000012                                                                                                    | информация<br>После,<br>показания<br>ком.усг.<br>общедом.<br>уче<br>3<br>Количество<br>12<br>36      | дние<br>/ объем<br>прибору<br>та<br>Текущие           | Суммарн<br>ком<br>индив.<br>потреб.<br>4<br>е Ко: | ный объем<br>. услуг<br>общед,<br>нужды<br>5             |            |       |
| Раздел 3. Расчет размера плать<br>Виды услуг<br>ХВС 1<br>УВС 1<br>Рас<br>Электроэмерлия<br>Игото коплате за расчетный и<br>Раздел 5. Сведения о перерасч<br>Вид услуг 1<br>0 5 5 Я В Л Е Н И Е                                         | 4 за содержан<br>Ед. изм.<br>2<br>м3<br>кВт.ч<br>сриод<br>метах (доначик<br>Осно               | ие и ремя<br>Объет<br>индив.<br>потреб.<br>33<br>166,4<br>12<br>166,4                        | онт жило<br>м услуг<br>Общед.<br>нужды<br>4<br>уменьше<br>эрерасче      | то помец<br>Тариф<br>руб./ед.<br>изм<br>12,98<br>63,43<br>1,989<br>ения -)<br>тов                      | цения и ко<br>Размер<br>за услу<br>индив.<br>потреб.<br>6<br>467,28<br>781,16<br>330,97<br>1 559,41<br>Сумм  | оммуналы<br>о платы<br>гги, руб.<br>общед.<br>нужды<br>7<br>7<br>7<br>8<br>8<br>8<br>9<br>8<br>8<br>8<br>9<br>8<br>8<br>8<br>9<br>8<br>8<br>8<br>8<br>9<br>8<br>8<br>8<br>9<br>8<br>8<br>8<br>9<br>8<br>8<br>8<br>8<br>9<br>8<br>8<br>8<br>9<br>8<br>8<br>8<br>9<br>8<br>8<br>8<br>8<br>8<br>8<br>8<br>8<br>8<br>8<br>8<br>8<br>8<br>8<br>8<br>8<br>8<br>8<br>8<br>8 | ные услуги<br>начисле<br>но за<br>расчет-<br>ный<br>период,<br>руб.<br>8<br>467,28<br>761,16<br>330,97<br>1 559,41<br>аздел 6. П<br>рибор уче<br>во00000001                                          | Итого к.<br>Перерас-четы<br>всего,<br>руб.<br>9<br>9<br>0<br>оказания<br>1-ГВС<br>8-ХВС        | оллате:<br>Лыготы,<br>субсид.<br>руб.<br>10<br>индивиду  | Итого к<br>оплате<br>за<br>периода<br>11<br>467,28<br>761,16<br>330,97<br>1559,41<br>00<br>00<br>00                                      | Разде<br>г<br>инд<br>пот<br>3,18 м<br>83,2 кв<br>иборов у<br>мдущие<br>0000                | л 4. Справочная<br>Норматив<br>котребления<br>ив. общед.<br>остребления<br>ив. общед.<br>остребления<br>3/чеп<br>3/чеп<br>3/чеп<br>3/чеп<br>3/чеп<br>000012<br>000012                                                                                                    | информация<br>После,<br>показания<br>ком, усл<br>общедом.<br>уче<br>3<br>3<br>Количество<br>12<br>36 | дние<br>/ объем<br>нуг по<br>прибору<br>та<br>Текущие | Суммарн<br>ком<br>индив.<br>потреб.<br>4<br>е Ко. | ный объем<br>. услуг<br>общед.<br>нужды<br>5<br>личество |            | *     |
| Раздел 3. Расчет размера плать<br>Виды услуг<br>1<br>ХВС 1<br>Ластронертия<br>Эпестронертия<br>Эпестронертия<br>Эпестронертия<br>Висуская самара и состраний пе<br>Раздел 5. Сведения о перераск<br>Вид услуг 1<br>0 5 b Я В Л Е Н И Е | 4 за содержан<br>Ед. изм.<br>2<br>м3<br>м3<br>код<br>риод<br>Риод<br>Осно                      | ие и реми<br>Объег<br>индив.<br>потреб.<br>3<br>36<br>172<br>166,4<br>леения +,<br>реания пе | онт жило<br>и услуг<br>общед.<br>нужды<br>4<br>уменьше<br>эрерасче      | то помец<br>Тариф<br>руб./ед.<br>изм<br>5<br>12,98<br>63,43<br>1,989<br>2ния -)<br>тов                 | цения и ко<br>Разме;<br>за услу<br>индив.<br>потреб.<br>6<br>467,28<br>7.84,46<br>330,97<br>1 559,41<br>Еумм | оммуналы<br>о платы<br>гги, руб.<br>общед.<br>нужды<br>7<br>7<br>ва, руб.<br>П<br>к                                                                                                    | ные услуги<br>Начисле<br>но за<br>расчет-<br>ный<br>период,<br>руб.<br>8<br>467,28<br>761,16<br>467,28<br>761,16<br>159,41<br>аздел 6. П<br>рибор уче<br>⊫00000001                                   | Итого к.<br>Перерас<br>-четы<br>всего,<br>руб.<br>9<br>9<br>оказания<br>тта<br>1-ГВС<br>8-ХВС  | ллате:<br>Льготы,<br>субсид,<br>руб.<br>10<br>индивиду   | Итого к<br>оплате<br>за<br>расчет-<br>ный<br>период.<br>761.16<br>761.26<br>761.26<br>761.46<br>330.97<br>1554.41<br>Предва<br>00<br>00  | Разде<br>инд<br>пот<br>3,18 м<br>3,18 м<br>3,2 кв<br>83,2 кв<br>мборов у<br>мдущие<br>0000 | 1 609,99 руб.<br>л 4. Справочная<br>Норматив<br>котребления<br>ив.<br>общед,<br>реб.<br>общед,<br>лотреб,<br>2<br>3/чел<br>3/чел<br>3/чел<br>3/чел<br>000012<br>0000036                                                                                                    | информация<br>после,<br>показание<br>общерков<br>уче<br>3<br>Количество<br>12<br>36                  | ание<br>/ объем<br>уг по<br>прибору<br>та<br>Текущие  | Суммарн<br>ком<br>индив.<br>потреб.<br>4<br>е Ко  | ный объем<br>услуг<br>общед,<br>нужды<br>5<br>личество   |            |       |

На семью из двух человек, проживающих в 3-хкомнатной квартире с газовой плитой норматив потребления согласно условию равен 83,2 кВт-час на человека, следовательно потребление составит:

83.2 х 2= 166,4 кВт-час

Итого начисление по лицевому счету за электроэнергию составит:

Как видим, результаты ручного расчета совпадают с расчетом, выполненным программой.